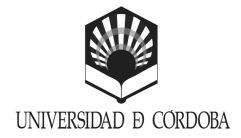

**PROGRAMA TRÉBOL** 

INICIATIVA PARA LA MEJORA AMBIENTAL DE DEPARTAMENTOS, ÁREAS Y SERVICIOS DE LA UCO

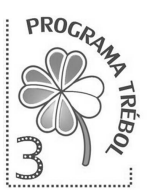

## Instalar Eco Sans en Windows

Existen dos formas de instalar fuentes en tu ordenador, ambas son bastante sencillas. Los primeros pasos son comunes para ambos métodos:

• Busca la fuente "Spranq Eco Sans" en páginas webs como dafont.com y descárgala. Ten en cuenta la carpeta en la que se descarga.

| Autores                                                                                                    |                                                      |
|----------------------------------------------------------------------------------------------------|------------------------------------------------------|
| Sprang @                                                                                                    |                                                      |
| 1 fuente en DaFont para <i>spranq</i>                                                                                  |                                                      |
| Vista previa     Fuentes     Tamaño       Teclea tu texto aqui     20 •     Mostrar variantes     Mediano •     Enviar |                                                      |
| Spranq Eco Sans 🖥 🖬 de Spranq 🖻                                                                                        | en Básico > Varios                                   |
| Sprang Eco Sans                                                                                                    | 62.134 descargas (8 ayer) 1 contentaris<br>Descargar |

• La fuente se descargará como archivo comprimido (ZIP), es necesario extraerla. Lo más normal es que tu ordenador ya tenga la aplicación adecuada para extraerla, en caso contrario puedes usar 7-Zip, WinRAR o WinZip, entre otros.

A continuación, se explican los dos posibles caminos para instalar tu fuente:

#### 1. A través del instalador de la fuente

Abre el archivo que hay dentro con extensión "*.ttf*". Aparecerá una ventana en la que veras una frase escrita con la fuente que has elegido, con varios tamaños. Arriba a la izquierda de la ventana veras un botón de "Instalar". Una vez lo pulses ya podrás disfrutar de la fuente.

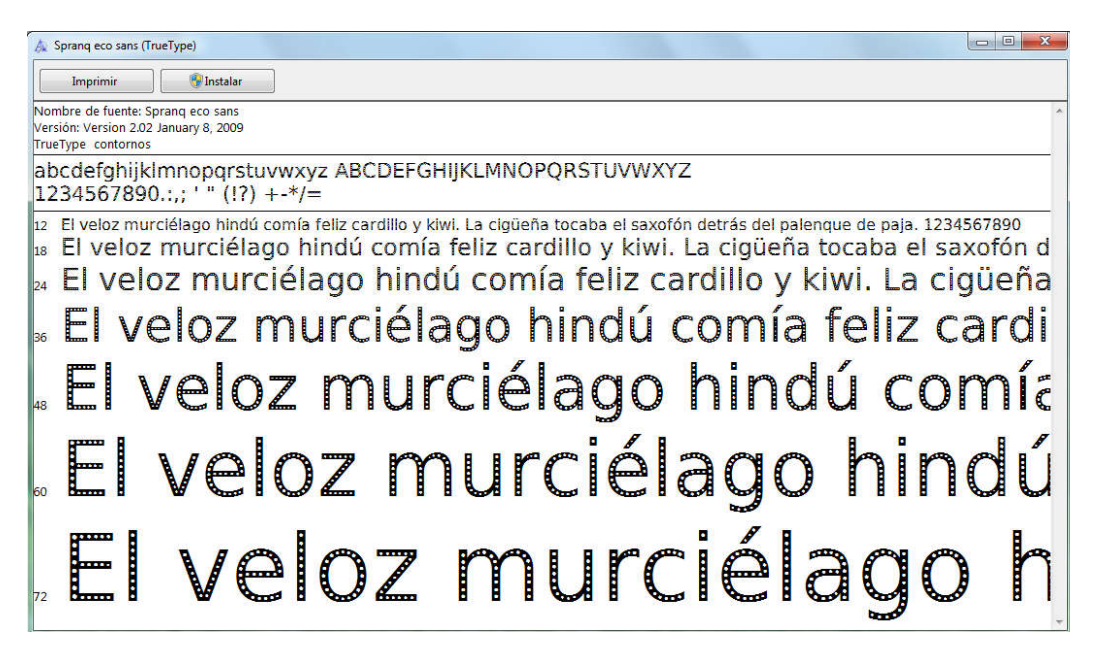

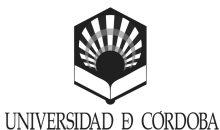

**PROGRAMA TRÉBOL** 

INICIATIVA PARA LA MEJORA AMBIENTAL DE

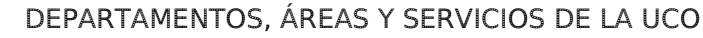

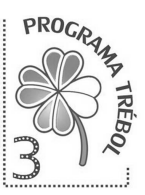

## 2. Usando la carpeta Font de Windows

A continuación copia el archivo ".ttf" (ell que contiene la fuente tipográfica) y accede a la carpeta abajo indicada. Una vez dentro pega la fuente:

#### Disco Local (C:) > Windows > Fonts.

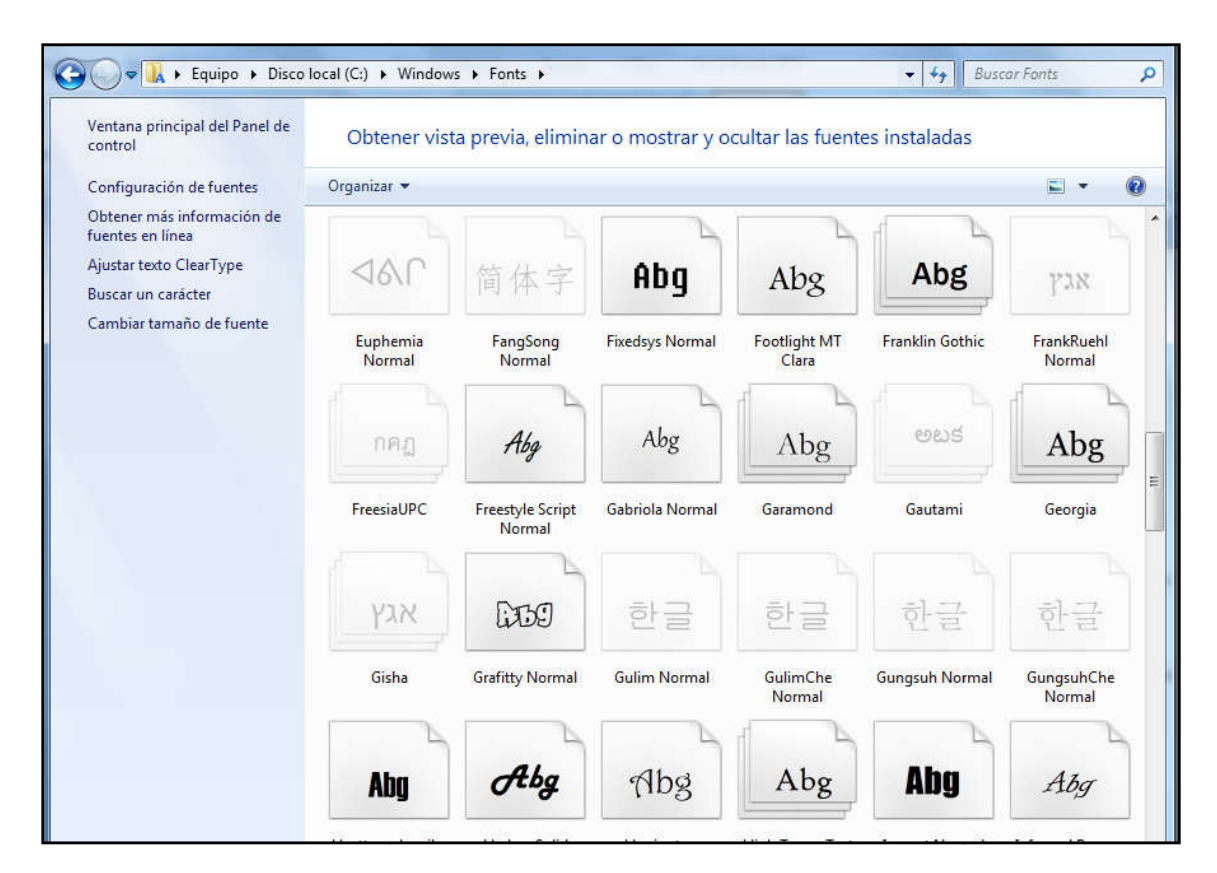

Ya deberías poder usar tu nueva fuente en el procesador de textos que estés usando. En caso contrario, prueba a reiniciar tu equipo.

# Convertir un archivo en PDF

Para convertir tus archivos en PDF debes tener instalado un programa específico como puede ser el Adobe Acrobat, Foxit Reader y muchos otros de lectura y/o edición de archivos pdf. Puedes encontrar una <u>versión gratuita de Foxit Reader en su pagina web</u>.

Si estas en posesión del Office 2016 no necesitas descargar ningún programa, pues el mismo Office te permite guardar tu archivo como PDF. Veamos ambas opciones más detenidamente:

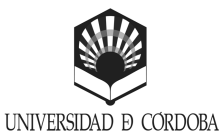

**PROGRAMA TRÉBOL** 

INICIATIVA PARA LA MEJORA AMBIENTAL DE

DEPARTAMENTOS, ÁREAS Y SERVICIOS DE LA UCO

![](_page_2_Picture_4.jpeg)

## Mediante Foxit Reader (o cualquier otro convertidor de PDF)

- 1. Una vez instalado el programa, cuando quiera convertir uno de tus archivos en PDF debes acceder a la ventana de impresión del documento.
- 2. En el desplegable de "Nombre" escoge Foxit Reader y seguidamente pulsa aceptar. Automáticamente te saldrá el documento en PDF

| Impresora<br>Nombre:                                                                                       | Foxit Reader PDF Printer                                                                                                    |                                                                   | Propiedades                            |
|----------------------------------------------------------------------------------------------------|----------------------------------------------------------------------------------------------------|-------------------------------------------------------------------|----------------------------------------|
| Estado:<br>Tipo:<br>Ubicación:<br>Comentario:                                                              | Inactivo<br>Foxit Reader PDF Printer Driver<br>FOXIT_Reader:                                                                                                    |                                                                   | Buscar impresora<br>Imprimir a archivo |
| Intervalo de p<br><u>T</u> odo<br>Página au<br>Páginas:<br>Escriba n<br>separado<br>del docur<br>escriba 1 | oáginas<br>tual O Selección<br>úmeros de página e intervalos<br>is por comas contando desde el inicio<br>mento o de la sección. Por ejemplo,<br>, 3, 5–12 o p 1s1, p 1s2, p 1s3–p8s3 | Copias<br>Número de <u>c</u> opias: 1                             | Int <u>e</u> rcalar                    |
| (mp <u>r</u> imir:<br>[mprimir sólo:                                                                       | Documento  El intervalo                                                                                                    | Zoom<br>Páginas por <u>h</u> oja:<br>Aiustar al tamaño del papel: | 1 página                               |

#### Mediante office 2016

Cuando finalices un documento, ya sea Excel, Word o Powert Point, selecciona "Guardar como". En la parte baja de la ventana hay un deplegable llamado "Tipo", ábrelo y selecciona la opción PDF. Al guardar el archivo se te abrirá directamente el archivo en PDF.

**NOTA**: además de la fuente citada, Spranq Eco Sans, existe otra que también permite ahorro de tinta y tiene un estilo distinto, más visual: <u>Ryman Eco</u>.